## Инструкция по установке Geany и компилятора TDM-gcc для Windows.

Краткая инструкция (для опытных пользователей).

инструкция на английском языке.

Подробная инструкция

Необходимо установить компилятор tdm-gcc. Скачиваем его с этого сайта https://jmeubank.github.io/tdm-gcc/download/

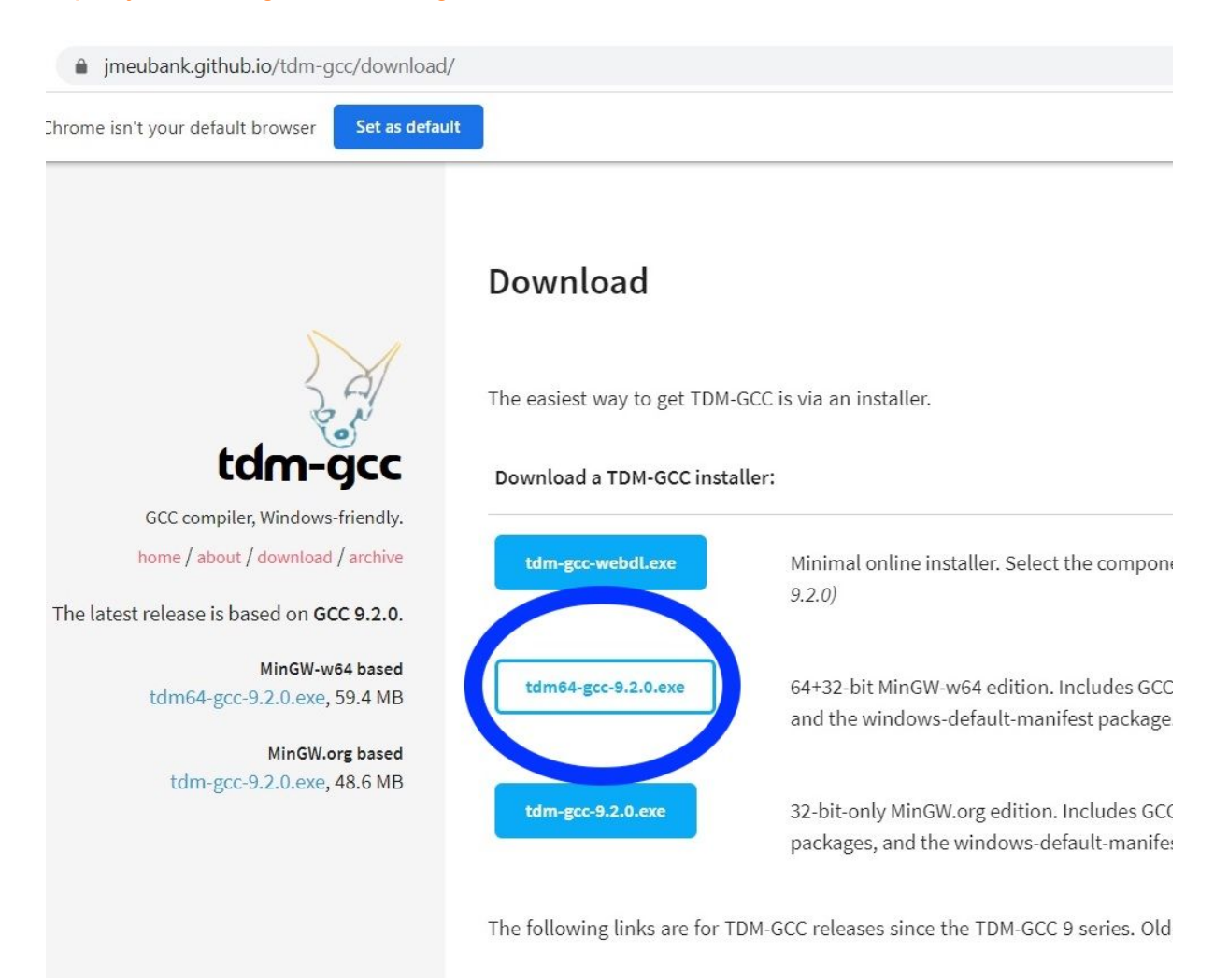

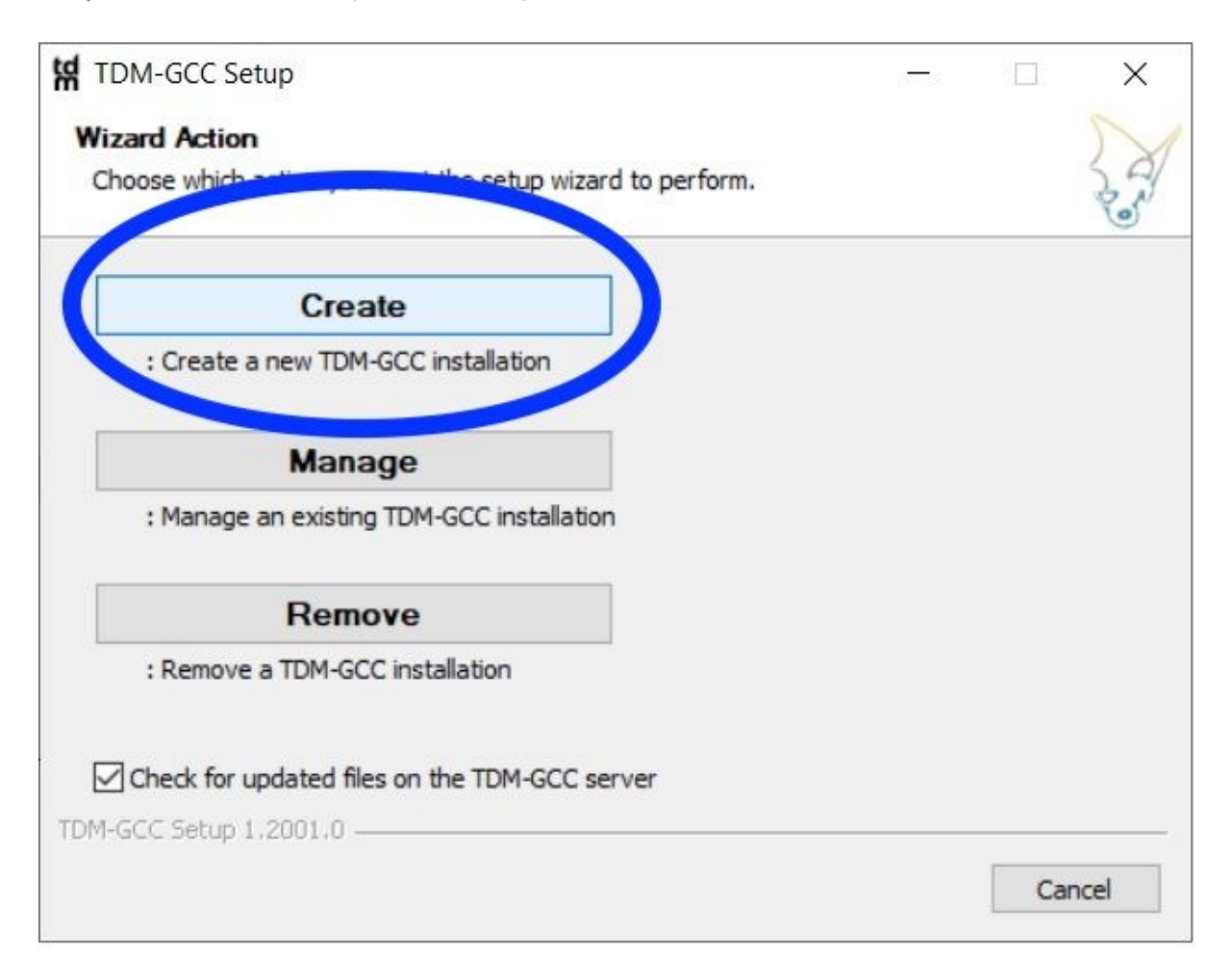

## Запускаем скачанный файл и выбираем опцию Create

| Далее | выбираем | 2-ую | опцию | И | жмем | Ne |
|-------|----------|------|-------|---|------|----|
|       |          |      |       |   |      |    |

| Select Edition<br>Choose which edition of TDM-GCC you want to install.<br>MinGW/TDM (32-bit)<br>Create a MinGW-based installation<br>MinGW-w64/TDM64 (32-bit and 64-bit) |
|----------------------------------------------------------------------------------------------------|
| MinGW/TDM (32-bit) Create a MinGW-based installation MinGW-w64/TDM64 (32-bit and 64-bit)                                                                                 |
| <ul> <li>MinGW/TDM (32-bit)<br/>Create a MinGW-based installation</li> <li>MinGW-w64/TDM64 (32-bit and 64-bit)</li> </ul>                                                |
| MinGW-w64/TDM64 (32-bit and 64-bit)                                                                                                    |
| Create a MinGW-w64-based installation                                                                                                    |
|                                                                                                    |
| TDM-GCC Setup 1,2001.0                                                                                                    |
| < <u>B</u> ack <u>N</u> ext > Cancel                                                                                                    |

Install

| TDM-GCC Setup                                                                                             |              |         | 3 <u>7</u> 7 |        |         | ×   |
|----------------------------------------------------------------------------------------------------|--------------|---------|--------------|--------|---------|-----|
| New Installation: Installation Directory                                                                  |              |         |              |        |         | 5   |
| Choose the installation directory to use.                                                                 |              |         |              |        |         | 25  |
| Setup will install TDM-GCC in the following folder. To and select another folder. Click Next to continue. | install in a | differe | ent fold     | ler, d | ick Bro | wse |
|                                                                                                    |              |         |              |        |         |     |
| Installation Directory                                                                                    |              |         |              |        |         |     |
| Installation Directory<br>C:\TDM-GCC-64                                                                   |              |         |              | Brows  | se      |     |
| Installation Directory C:\TDM-GCC-64 Space available: 26.1 GB                                             |              |         |              | Brow   | se      |     |
| Installation Directory  C:\TDM-GCC-64  Space available: 26.1 GB  DM-GCC Setup 1.2001.0                    |              |         |              | Brow   | se      |     |

| Choose which features of T                                                                                    | Components<br>DM-GCC you want installed.                                     |                                                                    | 20 |
|----------------------------------------------------------------------------------------------------|------------------------------------------------------------------------------|--------------------------------------------------------------------|----|
| Check the components you<br>installed. Click Install to sta                                                   | want installed and uncheck the co<br>rt the installation.                    | mponents you don't want                                            |    |
| Select the type of install:                                                                                   | TDM-GCC Recommended, C/C+                                                    | +                                                                  | ~  |
| Or, select the optional com                                                                                   | ponents you wish to have installed                                           |                                                                    |    |
| Components<br>Components<br>Components<br>gcc (TDM64 Cu<br>Cu<br>Cu<br>Cu<br>Cu<br>Cu<br>Cu<br>Cu<br>Cu<br>Cu | Aurrent: 9.2.0-tdm64-1)<br>s: 2.33.1-tdm64-1)<br>me (MinGW-w64 Runtime Snaps | Position your mouse<br>over a component to<br>see its description. | )  |
|                                                                                                    | e (MinGW Stable: 3.82.90-2-min<br>elease: 8.3.1-tdm64-1)                     |                                                                    |    |
|                                                                                                    |                                                                              |                                                                    |    |
| Install: 424 MB<br>M-GCC Setup 1,2001.0                                                                       |                                                                              |                                                                    |    |

После того как установка прошла. Необходимо запустить терминал CMD и набрать там команду *gcc*. Если все хорошо, то вы увидите такой экран.

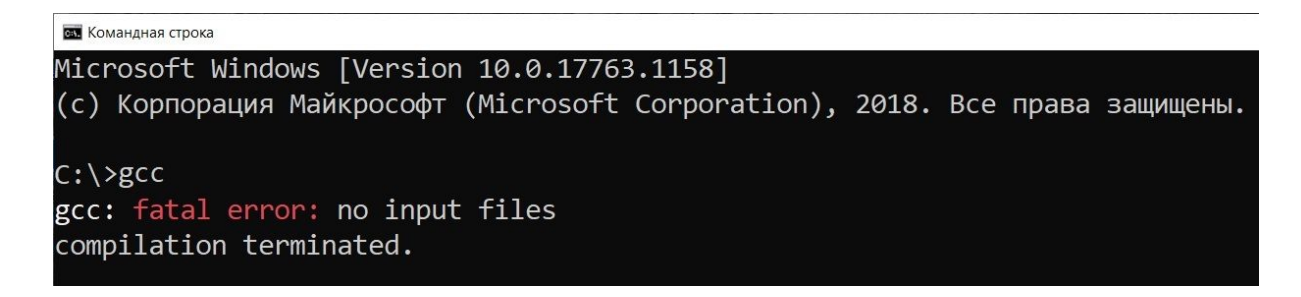

Приступаем к установке IDE Geany. Скачиваем ее с официального сайта https://www.geany.org/download/releases/

Скачиваем вот этот файл. Номер версии может отличаться от изображенного на картинке.

| Geany Abou       | t - Download - Documentation | n - Support - Contribute -              |
|------------------|------------------------------|-----------------------------------------|
| Releases         | 6                            |                                         |
| Distribution     | File                         | GPG Signature                           |
| Source (tar.gz)  | geany-1.36.tar.gz            | geany-1.36.tar.gz.sig (Instructions)    |
| Source (tar.bz2) | geany-1.36.tar.bz2           | geany-1.36.tar.bz2.sig (Instructions)   |
| Windows          | geany-1.36_setup.exe         | geany-1.36_setup.exe.sig (Instructions) |
| Mac OSX          | geany-1.36_osx-2.dmg         | -                                       |

Запускаем его и устанавливаем. Все опции по умолчанию.

| 🥶 Geany 1.36 Setup | - 🗆 X                                                                                                    |
|--------------------|----------------------------------------------------------------------------------------------------|
|                    | Welcome to Geany 1.36 Setup                                                                                                    |
|                    | Setup will guide you through the installation of Geany 1.36.<br>It is recommended that you close all other applications<br>before starting Setup. This will make it possible to update<br>relevant system files without having to reboot your<br>computer.<br>Click Next to continue. |
|                    | <u>N</u> ext > Cancel                                                                                                    |

После установки пробуем запустить Geany

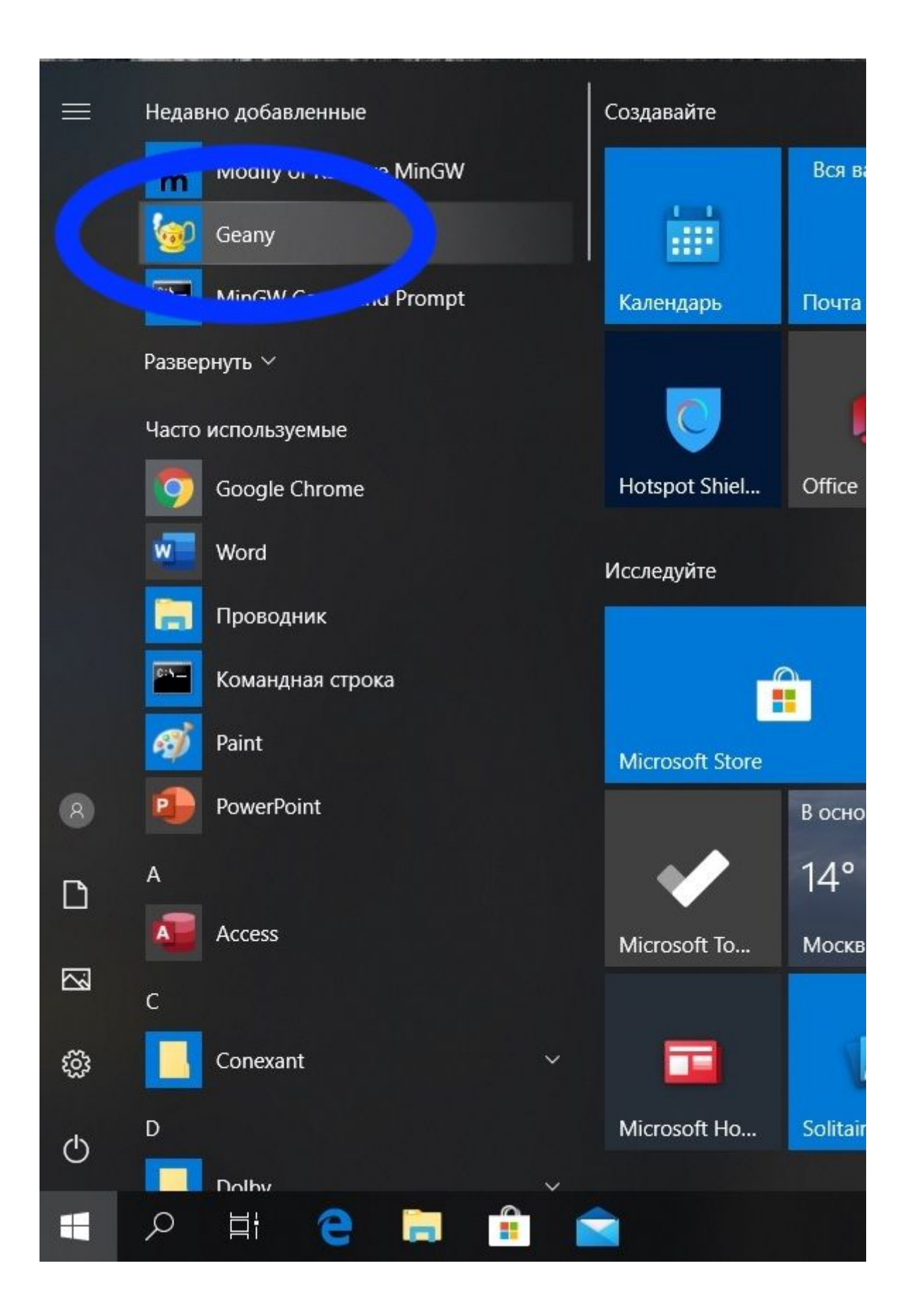

В открывшемся окне выбираем Файл -> Создать из шаблона -> main.c

| <u>Создать</u>                                                                                                    | Ctrl+N                                |                                                      | ×          |
|----------------------------------------------------------------------------------------------------|---------------------------------------|------------------------------------------------------|------------|
| Создать из <u>ш</u> аблона                                                                                                    | •                                     | file.html                                            | ть Закрыть |
| Открыть<br>Открыть <u>в</u> ыбранный файл<br>Недавние <u>ф</u> айлы                                                                                                    | Ctrl+O<br>Shift+Ctrl+O                | file.php<br>file.rb<br>file.tex<br>file.btml5.btml   | • h>       |
| <ul> <li>Со<u>х</u>ранить</li> <li>Сохранить <u>к</u>ак</li> <li>Сохранить <u>в</u>се</li> <li><u>З</u>агрузить заново</li> <li>За<u>г</u>рузить заново как</li> </ul> | Ctrl+S<br>Shift+Ctrl+S<br>Ctrl+R<br>▶ | main.c<br>main.cxx<br>main.d<br>main.java<br>main.py | lo");      |
| 🕅 <u>С</u> войства                                                                                                    |                                       | main.vala                                            |            |
| <u>П</u> араметры страницы<br>昌 <u>П</u> ечать                                                                                                    | Ctrl+P                                | module.erl<br>program.pas                            |            |
| <ul> <li>Закрыть</li> <li>Закрыть ост<u>а</u>льные</li> </ul>                                                                                                    | Ctrl+W                                |                                                      |            |
| Закрыть все                                                                                                    | Shift+Ctrl+W                          |                                                      |            |
| 🚳 В <u>ы</u> ход                                                                                                    | Ctrl+Q                                |                                                      |            |

Жмем клавишу F9 (компилировать программу), а потом F5 (запустить программу) должно открыться окно терминала.

Поздравляю!!! Вы только что успешно установили Geany и TDM-gcc.